# Smart at reception (受付システム)

# 検温連携 参考資料

| 2021年07月08日 | 初版作成  |
|-------------|-------|
| 2021年08月19日 | 第2版作成 |
| 2023年07月26日 | 第3版作成 |

# 改訂履歴

| 版数  | 改訂內容                              | 改訂日        |
|-----|-----------------------------------|------------|
| 1.0 | 新規作成                              | 2021/07/08 |
| 2.0 | 画像差し替え、LDID の設定手順追加、参照マニュアル<br>追加 | 2021/08/19 |
| 3.0 | SenseThunder-Air 向けの説明追加に伴い、      | 2023/07/26 |
|     | SenseThunder 側の設定方法を整理            |            |

# 目次

# 目次

| 改訂履歴                                        | 2  |
|---------------------------------------------|----|
| 目次                                          | 3  |
| 1. 概要                                       | 4  |
| 2. Sense Thunder のアカウント登録                   | 5  |
| 3. SenseThunder の登録方法                       | 6  |
| 4. SenseThunder 側の設定                        | 7  |
| 4-1.レコード送信設定                                | 7  |
| 【SenseThunder-Mini】の場合                      | 7  |
| 【SenseThunder-Air】の場合                       | 7  |
| 4-2.温度検知モード                                 | 8  |
| 【SenseThunder-Air】の場合                       | 8  |
| 5. SenseLink App キー、SenseLink App シークレットの取得 | 9  |
| 6. デバイス LDID の取得                            | 10 |
| 7. 設定の注意                                    |    |

Smart at reception インストール済の iPad と AI 温度検知システムの連携に必要な、以下の情報の 取得方法について説明します。

- ① SenseLink Cloud アカウント登録から AI 温度検知システムに連携させるまでの手順
- ② SenseLink App キー、SenseLink App シークレットの取得
- ③ デバイス LDID の取得

SenseThunder-Miniの使用方法については、こちらを参照ください。 https://docs.japancv.co.jp/sensethunder/user-manual/sensethunder-mini

SenseThunder-Air の使用方法については、こちらを参照ください。 https://docs.japancv.co.jp/sensethunder/user-manual/sensethunder-air

#### 2. Sense Thunder のアカウント登録

JVC 製品提供窓口からのメール案内に従って SenseLink Cloud をダウンロードして登録します。

①URL(<u>https://link.japancv.co.jp/login</u>)よりアクセスするとログイン画面が表示されます。
 発行されたアカウント・パスワードを入力して、ログインボタンをクリックして下さい。
 ※登録した携帯番号から SMS 認証コードを取得して適用ボタンを押すとログインが完了します。

| ∞<br>Japan Computer Vision Corp.            | イントロダクション 公式サイト サービス稼働状況 言語の選訳・<br>SenseLink Cloud<br>Q 7カウント<br>Q パスワード<br>私はロボットではあり<br>プライバマー・Partice<br>コライバマー・Partice<br>ログイン<br>パスワードをお忘れですか? |
|---------------------------------------------|----------------------------------------------------------------------------------------------------|
| Version 2.6.1-build493 ©2021 Japan Computer | パスワードをお応れですか?<br>Vision Corp. All Rights Reserved                                                                                                   |

②ログインした画面から、左メニューのデバイスを選択し、登録された SenseThunder がオンラインになっているかを確認します。

|                 |           |                                                         |                                                                           |                                                                                                    |                                                                                                    | (                        | ⑦ ドキュメント                                                                                                    | 言語の選択▼                                                                                                    |                                                                                                    | 0                                                                                                    |
|-----------------|-----------|---------------------------------------------------------|---------------------------------------------------------------------------|----------------------------------------------------------------------------------------------------|----------------------------------------------------------------------------------------------------|--------------------------|----------------------------------------------------------------------------------------------------|----------------------------------------------------------------------------------------------------|----------------------------------------------------------------------------------------------------|----------------------------------------------------------------------------------------------------|
| <b>デバイス</b> / ラ | デバイス      |                                                         |                                                                           |                                                                                                    |                                                                                                    |                          |                                                                                                    |                                                                                                    |                                                                                                    |                                                                                                    |
| 設定              | ① 0/ 1 デバ | イス (すべてのう                                               | デバイス)                                                                     |                                                                                                    | デバイス名                                                                                                    | 1、設置場所、概3                | 要、デバイスLDID                                                                                                    | . >17. Q                                                                                                    | エクスポート                                                                                                    |                                                                                                    |
| D.              | デバイス名 ≑   | ファームウェ<br>ア \$                                          | アプリケーシ<br>ョン ≑                                                            | シリアルナン<br>パー \$                                                                                              | 設置場所 💠                                                                                                   | 概要 令                     | IPアドレス<br>≑                                                                                                    | オンライン<br>≑                                                                                                    | 設定                                                                                                    |                                                                                                    |
| 0               | MSOL,     |                                                         |                                                                           |                                                                                                    |                                                                                                    |                          | -                                                                                                    | 0                                                                                                    | 17.6E                                                                                                    |                                                                                                    |
| _               |           |                                                         |                                                                           |                                                                                                    |                                                                                                    |                          |                                                                                                    |                                                                                                    |                                                                                                    |                                                                                                    |
|                 | 7%12 / 5  | <b>デバイス</b> / デバイス<br>総定 値 0/1デバ<br>- デバイス名 令<br>- MSOL | <b>デバイス</b> / デバイス<br>認定<br>① の 1 デバイス (すべてのう<br>二 デバイス名 中<br>ア 中<br>MSOL | デバイス / デバイス         Ø2         ⑦ 0/1 デバイス (すべてのデバイス)         ファームウェ         アパイス名 中         ア 中         コン 中 | <b>デバイス</b> / デバイス<br>一 ① 0/1 デバイス (すべてのデバイス)<br>つ デバイス名 中 ファームウェ アブリケーシ シリアルナン<br>ア 中 コン 中 バー 中<br>MSOL | <b>デバイス</b> / デバイス<br>②定 | <b>デバイス</b> / デバイス<br>② 定<br>① の1 デバイス (すべてのデバイス)<br>⑦ アパイス名、設置場所、観<br>⑦ アパイス名 ◆ ア ◆ コン ◆ パー ◆<br>③ 国際所 ◆ 観要 ◆<br>■ MSOL | <b>デバイス</b> / デバイス<br>②定 ① 01 デバイス (すべてのデバイス)<br>ファームウェ アブリケーシ シリアルナン<br>デバイス名 会 ファームウェ アブリケーシ シリアルナン<br>※回題第6 会 概要 会 会<br>MSOL<br>- | <b>デバイス</b> / デバイス<br>② 定 ① 0/1 デバイス (すべてのデバイス)<br>デバイス名 、 設置場所、 概要、 デバイスLDID、 シリア. Q<br>アメトムス オンライン<br>ア ☆ コン ☆ バー ☆ 認識場所 ☆ 概要 ☆ ☆ ☆<br>MSOL<br>- ● | デバイス / デバイス (すべてのデバイス)       デバイス名、設置場所、風景、デバイスLDD、シリア、Q       エクスポート         アパイス名 + アアームウェ アブリケーシ シリアルナン<br>ア + コン + バー + 設置場所 + 観要 + + + + + + + + + + + + + + + + + |

※SenseThunderのデバイスが登録されていることを確認できました。※登録は、デバイス側から行います。SenseLinkからデバイスを登録することはできません。

#### 3. SenseThunder の登録方法

SenseLink Cloud の初期設定を行います。

SenseLink Cloud にログインした後、画面左上にある歯車ボタンから、ダッシュボードタイプを「温度」に変更します。

| N<br>N                  | ≣  | ◎ 選択してください ~  |            | AI温度検知システム | ② ドキュメ<br>ント | 言語の選択 msol      |
|-------------------------|----|---------------|------------|------------|--------------|-----------------|
| ロジェクト<br>(デフォルトプロジェクト ~ |    | 設定<br>展示会モード: |            | 🔷 異常な温度    | )圏(マスク末着用    |                 |
|                         |    | アラート表示:       |            |            | 00000        | 00000           |
|                         | 07 | 音声アナウンス:      | 正常温度の異常温度の |            | ■ 異常イベント     |                 |
|                         |    |               | マメク救刑局 ●   |            | 温度絶知レコード 詳細  | » マスクレコード (1)通3 |
|                         |    | ダッシュボードタイプ:   | 温度         |            |              |                 |
| e ne                    | ~  | 彩旗            |            |            | -900L        | -98L            |
|                         |    |               |            |            |              |                 |
|                         |    |               |            |            |              |                 |
| 温 登録者タイプ                |    | (X2)          |            |            |              |                 |
|                         |    |               |            |            |              |                 |

システム設定を行います。

左メニューからシステム設定を選択し、レコードの保存を「有効」にします。

| D デバイス         | Ð                |             |    |              |   | ③ ドキュメント | 言語の選択 ▼ msol | - 🖱 |
|----------------|------------------|-------------|----|--------------|---|----------|--------------|-----|
|                | シス <b>7</b><br>~ | ・ム / システム設定 |    |              |   |          |              |     |
|                | *                |             |    |              | ٦ |          |              |     |
| e de           | ~                | レコードの設定 ①   | 保存 | デバイスのレコードを保存 | 1 |          |              |     |
|                | ~                |             | 削除 | すべてのレコードを削除  |   |          |              |     |
| 4週<br>- 盛緑者タイプ | ~                | 通知設定        |    |              |   |          |              |     |
|                | ~2               |             |    |              |   |          |              |     |
| 企業情報           |                  |             |    |              |   |          |              |     |
|                |                  |             |    |              |   |          |              |     |
|                |                  |             |    |              |   |          |              |     |
| 契約プラン          |                  |             |    |              |   |          |              |     |

※レコード保存の際、SenseLink Cloud ログイン時のパスワードを入力する画面が出てきます。 パスワードを入力してください。

#### 4. SenseThunder 側の設定

デバイスから SenseLinkCloud にログインすると、デバイスの全ての設定項目が初期値に切り替わり、「レコード保存」、「未登録者レコードの保存」は OFF に設定されます。切り替え後にはあらためて設定内容をご確認ください。

SenseThunder 側から管理画面にログインします。

#### 4-1.レコード送信設定

顔未登録者の情報も SenseLink Cloud へ送信するようにします。

#### 【SenseThunder-Mini】の場合

| マスク検知           |        |
|-----------------|--------|
| タッチして認証         |        |
| 拒否リストアクセス許可     |        |
| レコード容量圧縮        |        |
| カスタム顔写真表示       |        |
| レコードの保存         | -      |
| 未登録者レコードの保存     | -      |
| MISIERZE        |        |
| 生体検知            |        |
| 顔認証しきい値         | 90% >  |
| 顔認証/IDカード認証しきい値 | 60% >  |
| 前認証距離           | 1.5m > |
| 登録写真の表示         | -      |
| 登録氏名の表示         |        |

設定画面で「システム設定」を選択します。 「レコードの保存」及び「未登録者レコードの保存」を「有効」に設 定します。

# 【SenseThunder-Air】の場合

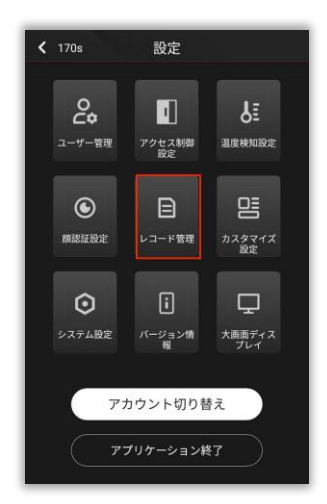

設定画面で「レコード管理」をタップします。

| <b>く</b> 170s レコード管理                     |   | ✔ 168s 設定を記録する        |       |
|------------------------------------------|---|-----------------------|-------|
| <ol> <li>①設定を記録する<sup>*</sup></li> </ol> | > | 2レコードスイッチ             | -     |
| アクセスレコード                                 | 8 | ③アップロードモード ノーマ        | ルモード> |
|                                          |   | ④従業員グループレコード          |       |
|                                          |   | <b>5</b> ビジターグループレコード |       |
|                                          |   | 6床登録者レコード             |       |
|                                          |   | ⑦拒否リストグループレコード        |       |
|                                          |   | 8アラートレコード             |       |
|                                          |   |                       |       |
|                                          |   |                       |       |
|                                          |   |                       |       |
|                                          |   |                       |       |
|                                          |   |                       |       |

①設定を記録する」の「②レコードスイッ
 チ」を「有効」に設定します。
 初期設定値は OFF です。

「⑥未登録者レコード」が「有効」になって いない場合は「有効」に設定します。 初期設定値は **ON** です。

#### 4-2.温度検知モード

「温度検知モード」を「シングルモード」に設定します。 ※SenseThunder-Miniにこの設定はありません

#### 【SenseThunder-Air】の場合

設定画面で「温度検知設定」をタップします。

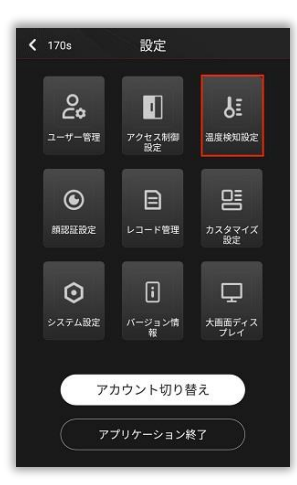

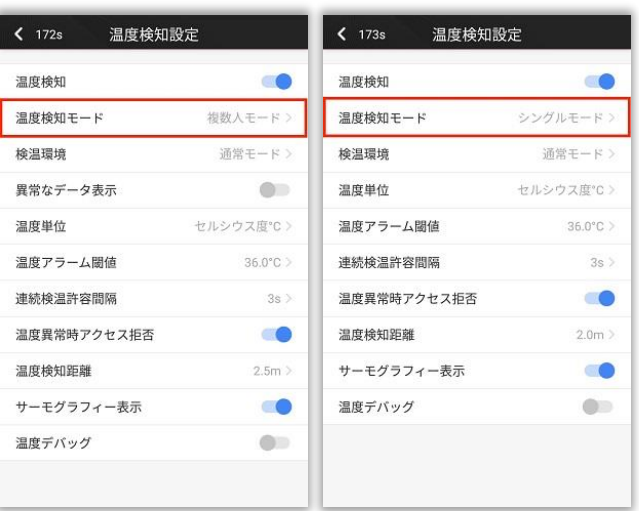

初期設定は複数人モードです。

温度検知モードをタップして、シングルモー ドを選択後、確認をタップすると選択したモ ードの設定が完了します。

#### 5. SenseLink App キー、SenseLink App シークレットの取得

URL(<u>https://link.japancv.co.jp/login</u>)よりログインして、認証キーを取得する方法です。

右上部のユーザー名をクリックし、表示されたメニューの「オープンプラットフォーム」をクリックします。

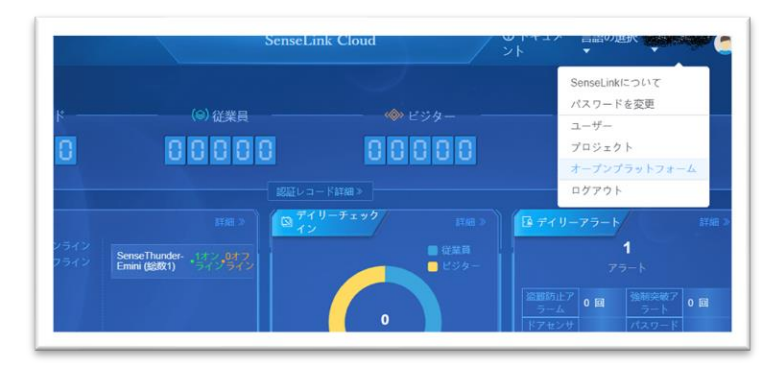

② ユーザー名をクリックし、「オープンプラットフォーム」のメニューから「App Key を作る」 で App key を作成して下さい。

※一度作成すると、次回から作成済みのAPIキー、APIシークレットの情報が表示されます。

| <b>&gt;ステム</b> / オープンプラットフ | オーム       |       |                     |                     |                    |
|----------------------------|-----------|-------|---------------------|---------------------|--------------------|
|                            |           |       |                     |                     |                    |
| App Keyを作る                 |           |       |                     |                     |                    |
| App+-                      | Appシークレット | ステータス | 最終利用日時              | 作成日                 | 19.42              |
| CARA CONTRACTOR            |           | 有効な状態 | 2021-07-08 17:09:30 | 2021-07-06 16:58:59 | <b>3833)</b> (60%) |
| ドメイン修理                     |           |       |                     |                     |                    |

③取得した API キー、API シークレットは、reception 受付システム契約管理から設定します。 ※設定方法については、「受付アプリ・オプションマニュアル・システム管理者編」および「受付ア プリ・マニュアル・契約者編」を参考にしてください。

| SenseLink Appシークレ            | /v/:             |
|------------------------------|------------------|
|                              |                  |
| 受付可能上限体温(℃):                 | 検温回数上限:          |
| 37.5                         | 3                |
| 剣温のお願いメッセーシ                  | :                |
| 検温器を見つめて下さい。<br>検温が終わりましたら、「 | 検温完了」のボタンを押して下さい |
| 創造回数上限超過時メッ                  | セージ:             |
| 検温回数が上限に違しまし<br>XX-XXXX-XXXX | た。下記までお電話下さい。    |
|                              |                  |
|                              |                  |

# 6. デバイス LDID の取得

SenseLink から確認する方法と、デバイス上で確認する方法があります。

#### ①SenseLink Cloud から確認する方法

※ログイン方法は「2. SenseLink App キー、SenseLink App シークレットの取得」を参照

1.サイドメニューの「デバイス」をクリック 2.確認したい個体の「詳細」をクリック

3.最上部に LDID が表示される。

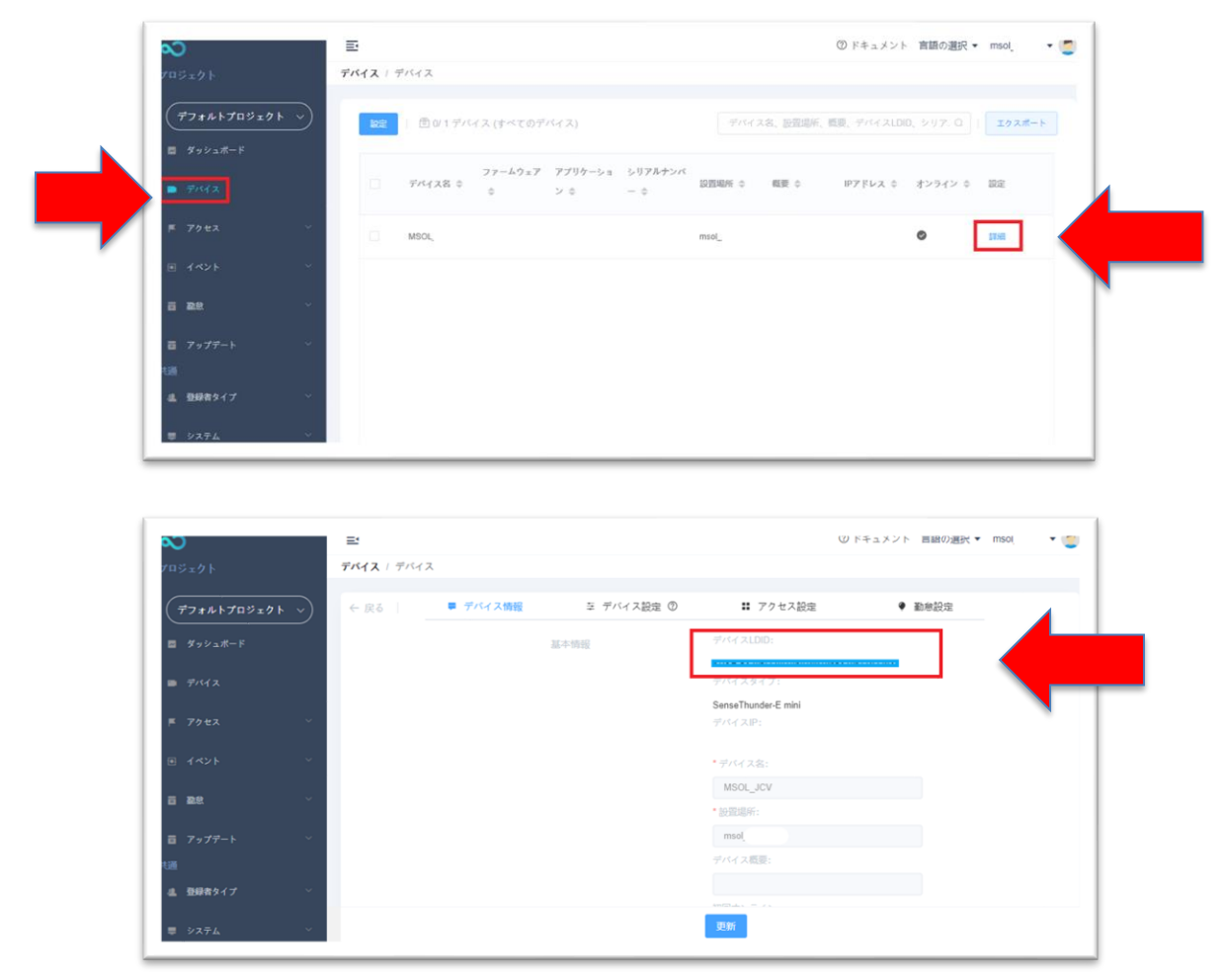

#### ②デバイス上から確認する方法

- 1. 温度測定画面にて画面を数秒間タップする
- 2. パスワードを入力し OK ボタンをタップする
- 3. デバイス情報をタップする
- 4. LDID をタップする

③取得した LDID は、reception 受付システム契約管理から受付場所ごとに設定します。 ※設定方法については、「受付アプリ・オプションマニュアル・システム管理者編」および「受付ア プリ・マニュアル・契約者編」を参考にしてください。

| 受付場所名称:                           |               |
|-----------------------------------|---------------|
| 南側玄関                              |               |
| 受付場所住所:                           |               |
|                                   |               |
| 緯度経度:                             |               |
| () 住所から                           | 取得 🕐 位置を確認    |
| Beacon設定(オプション)                   |               |
| UUID :                            | major: minor: |
|                                   |               |
| 検温設定                              |               |
| Concerthunder atton               |               |
| Senser hunder <u>191</u> %ON      |               |
| デバイスLDID:                         |               |
| Senser nunder yeggow<br>デバイスLDID: |               |
| Sense inunder yepyon              |               |

#### 7. 設定の注意

Reception 受付システム契約管理の検温の設定と SenseLink Cloud の検温の設定は 手動で両方の管理画面で体温統一します。

| N<br>N     | Ð                  |      | ⑦ドキュメント 言語の選択 ▼ msol_admin ▼ |
|------------|--------------------|------|------------------------------|
|            | <b>デバイス</b> / デバイス |      |                              |
|            |                    | 検螺旋症 | * 温度検知:                      |
| デフォルトプロジェク | <u>× ~</u> )       |      | オン マ                         |
| 🖬 ダッシュボード  |                    |      | ・湿度アラームしきい値(*C):             |
|            |                    |      | - 37.5 +                     |
| D デバイス     |                    |      |                              |
| E 70#2     |                    |      | オン・                          |
|            |                    |      | * サーモグラフィー表示:                |
|            |                    |      | オン                           |
|            |                    |      | * 温度表示单位:                    |
| 5 22<br>2  | ~                  |      | 調氏                           |
| 首 アップデート   | ~                  |      | * 温度核加距離(m):                 |
|            |                    |      | - 12 +                       |
| 4 日日まなイブ   | 0                  |      | * 温度異常時アラーム電動:               |
|            |                    |      |                              |
|            | 100 C              |      | 更新                           |

| 37.5<br>検温のお願いメッセージ・<br>検温器を見つめて下さい。<br>検温が終わりましたら、「検温完了」のボタンを押して下さい。 |
|-----------------------------------------------------------------------|
| 検温のお願いメッセージ:<br>検温器を見つめて下さい。<br>検温が終わりましたら、「検温完了」のボタンを押して下さい。         |
| 検温器を見つめてトさい。<br>検温が終わりましたら、「検温完了」のボタンを押して下さい。                         |
|                                                                       |
| 検温回数上限超過時メッセージ:                                                       |
| 検温回数が上限に達しました。下記までお電話下さい。<br>XX-XXXX-XXXX                             |

※Reception 受付システム契約管理

※「検温」の表記について

SenseThunder は医療機器ではございせんが、ご来訪者様向けのわかりやすさを考慮した結果、 「検温」という言葉を用いております。